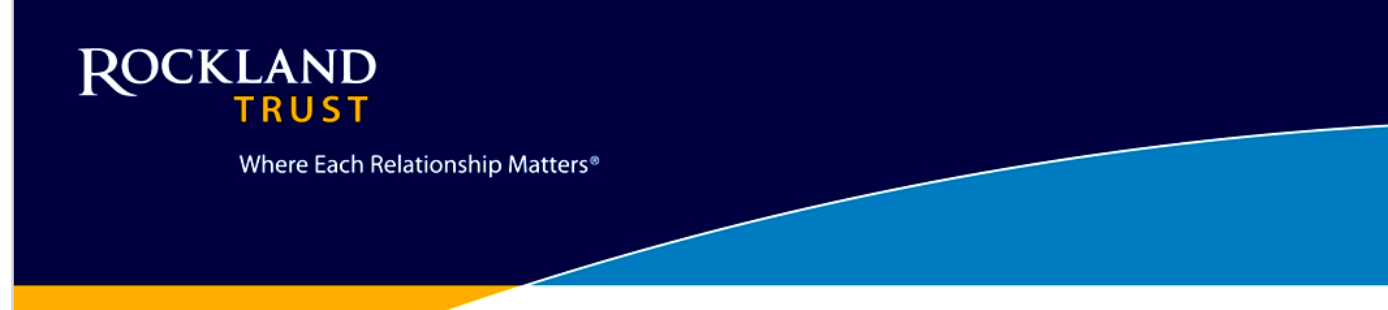

# **Bill Pay**

Rockland Trust continually invests in technology to ensure we provide you with the most advanced banking services as well as the latest security technology possible. Please use this guide to learn how to navigate our new advanced and secure Bill Pay.

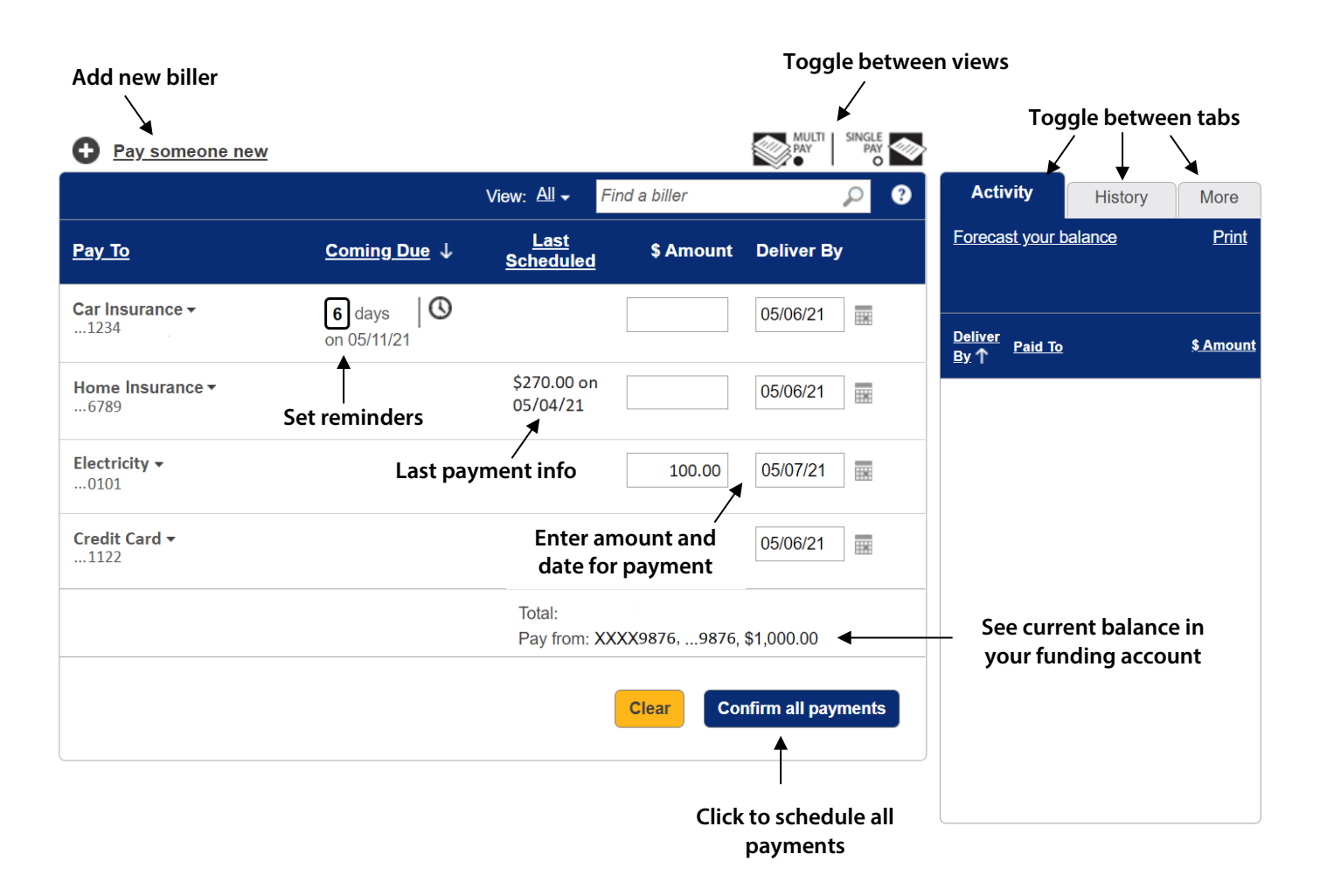

Continue reading on the following pages to see what new features are available with Bill Pay.

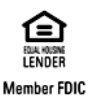

### 1. Make your payments (Single Pay and Multi Pay View)

This section allows you to pay virtually anyone, get an at-a-glance view of existing billers, add new billers, and manage payment options.

#### Single Pay

If you prefer to submit each payment individually, you can use **Single Pay.** 

|                      |       | organize by: L         | VION. Est             | r ma a biller |              | ~ 0    |                        | ristory | wore     |
|----------------------|-------|------------------------|-----------------------|---------------|--------------|--------|------------------------|---------|----------|
| Car Insuranc<br>1234 | e     | Home Insurance<br>6789 | - Electricity<br>0101 | Options -     | it Card      |        | Forecast your          | balance | Print    |
| Due in 6 days        |       | \$270.00 on 05/04/21   |                       |               |              |        | Deliver<br>By↑ Paid To |         | \$ Amoun |
| Pay to:              | Elec  | tricity, 0101          |                       | Deliver by:   | 05/07/21     | •      |                        |         |          |
| Pay from:            | xxx   | X9876 9876, \$1,000.00 | ~                     |               | (Electronic) |        |                        |         |          |
| Category:            | Utili | ties                   | ~                     | Amount:       |              | 100.00 |                        |         |          |
|                      | =     | vdd a note             |                       |               |              |        |                        |         |          |
|                      |       |                        |                       | Cancel        | Make pay     | ment   |                        |         |          |
|                      |       |                        |                       |               |              |        |                        |         |          |
|                      |       |                        |                       |               |              |        |                        |         |          |

#### Multi Pay

Use **Multi Pay** to submit multiple payments with the click of a single button.

|                          |                     | View: All - Find a biller       | 9 م                  | Activity History       | More     |
|--------------------------|---------------------|---------------------------------|----------------------|------------------------|----------|
| Pay To                   | <u>Coming Due</u> ↓ | Last \$Amour<br>Scheduled       | nt Deliver By        | Forecast your balance  | Print    |
| Car Insurance -          | 6 days 00 05/11/21  |                                 | 05/06/21             | Deliver<br>By↑ Paid_To | \$ Amour |
| Home Insurance -<br>6789 |                     | \$270.00 on<br>05/04/21         | 05/06/21             |                        |          |
| Electricity -            |                     | 100.00                          | 05/07/21             |                        |          |
| Credit Card -            |                     |                                 | 05/06/21             |                        |          |
|                          |                     | Total:<br>Pay from: XXXX9876,98 | 76, \$1,000.00       |                        |          |
|                          |                     | Clear                           | Confirm all payments |                        |          |

With **Single Pay** you can schedule one biller at a time. With **Multi Pay**, you can enter various deliver by dates and amounts to schedule numerous payments with one click.

#### 2. Pay popular billers in your area

The top billers in your area automatically populate to help you start paying your bills quicker. Don't see the name of your biller listed? No problem, enter the person's name or business name in the search bar and pull from our extensive list of billers or manually enter one as well.

| And a spara. Shiot in four Area | ~                         |                                                        | _  |
|---------------------------------|---------------------------|--------------------------------------------------------|----|
| Credit Cards                    | Utilities                 | Enter full name to ensure a better match               | [] |
| American Express Credit Cards   | AT&T Mobility             | Examples: Your cable company, your mobile phone        |    |
| Bank of America Credit Cards    | Boston Water              | promati, your crout cardo, your cictor, your gardener. |    |
| Capital One Credit Card         | Comcast Cable             |                                                        |    |
| Chase Credit Card               | Eversource fka Nstar      |                                                        |    |
| Citibank Credit Cards           | T-Mobile                  | OR                                                     |    |
| Discover Credit Card            | Verizon Communications    | T                                                      |    |
| Macy's                          | Verizon Wireless          |                                                        |    |
| Other Popular Billers           |                           |                                                        |    |
| Commerce Insurance              | Navient                   |                                                        |    |
| Eastern Bank                    | Wells Fargo Home Mortgage |                                                        |    |
|                                 |                           |                                                        |    |

It is important to note, that any biller not on our extensive list of billers will be sent via paper check and all billers that do populate will be sent via electronic payment.

#### 3. View payment history with easy to use reports

The **Reports** tool under the **More** tab lets you create visual reports to analyze your spending habits.

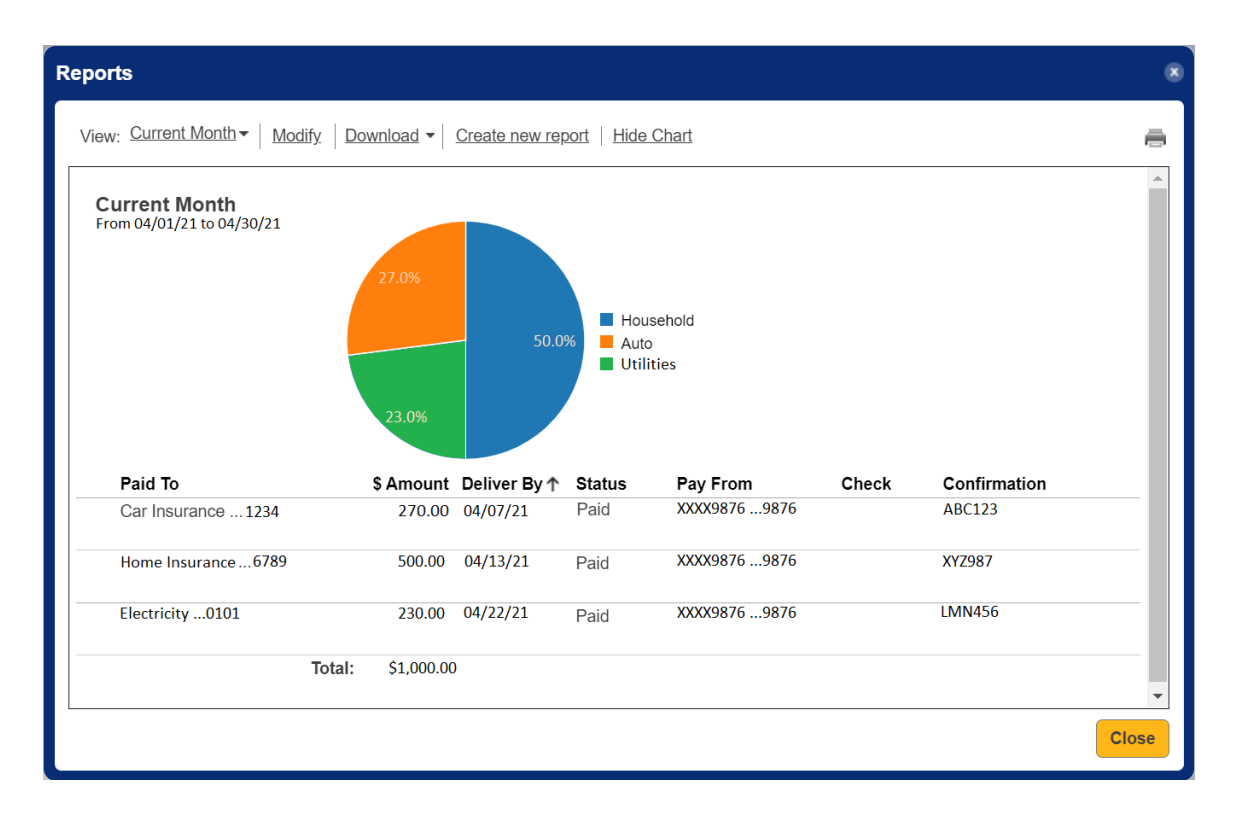

# 4. Forecast your balance

The **Forecast your balance** tool under the **Activity** tab pulls in your current balance from your funding account and tells you how much money you will have left after any pending payments are made.

Adjust the **Activity through** field to get the outlook you want and add any deposits or payments you're expecting to always get the best estimate of how much money you will have.

| Balan | ce Worksh     | eet                                       |                                             |            |
|-------|---------------|-------------------------------------------|---------------------------------------------|------------|
| Use   | this workshee | et to forecast your balance. Changes made | here will not affect your                   | payments.  |
| Acco  | ount          | XXXX 9876,9876                            |                                             |            |
| Activ | vity through: | 05/11/21                                  |                                             |            |
| Inclu | ide:          | Scheduled                                 |                                             |            |
|       |               | Unscheduled eBills and reminders          |                                             |            |
|       |               | В                                         | alance:                                     | \$1,000.00 |
| ✓     | Date          | Description                               |                                             | Amount     |
|       | 05/11/21      | Car Insurance 1234                        |                                             | \$100.00   |
|       |               | Paycheck                                  | <ul><li>Payment:</li><li>Deposit:</li></ul> | \$750.00   |
|       |               | Add additional row                        |                                             |            |
| V     | /hat's Lef    | ft:                                       | \$1,                                        | 650.00     |
|       |               |                                           |                                             | Close      |

#### 5. View transportation method

When you enter your bill pay information, you can see how the payment will be sent out right under the **Deliver by** box.

|                     | View: All - Fi                  | nd a biller                                                                                     | Q                                                                                                    | 8                                                                                                    | Activity                                                                                                    | History                                                                                                    | More                                                                                                    |
|---------------------|---------------------------------|-------------------------------------------------------------------------------------------------|----------------------------------------------------------------------------------------------------|----------------------------------------------------------------------------------------------------|----------------------------------------------------------------------------------------------------|----------------------------------------------------------------------------------------------------|----------------------------------------------------------------------------------------------------|
| <u>Coming Due</u> ↓ | <u>Last</u><br><u>Scheduled</u> | \$ Amount                                                                                       | Deliver By                                                                                                    |                                                                                                    | Forecast your b                                                                                                    | <u>alance</u>                                                                                                    | <u>Print</u>                                                                                                    |
|                     |                                 | 175.00                                                                                          | 05/16/21 (Electronic)                                                                                                    |                                                                                                    | Deliver<br>By.↑                                                                                                    |                                                                                                    | \$ <u>Amoun</u>                                                                                                    |
|                     |                                 | 250.00                                                                                          | 05/26/21                                                                                                    |                                                                                                    |                                                                                                    |                                                                                                    |                                                                                                    |
|                     |                                 | 100.00                                                                                          | 05/07/21<br>(Electronic)                                                                                                    |                                                                                                    |                                                                                                    |                                                                                                    |                                                                                                    |
|                     |                                 |                                                                                                 | 05/06/21                                                                                                    |                                                                                                    |                                                                                                    |                                                                                                    |                                                                                                    |
|                     | Total:                          |                                                                                                 |                                                                                                    |                                                                                                    |                                                                                                    |                                                                                                    |                                                                                                    |
|                     | Pay from: XX                    | XX9876,9876,                                                                                    | \$1,000.00                                                                                                    |                                                                                                    |                                                                                                    |                                                                                                    |                                                                                                    |
|                     |                                 | Clear                                                                                           | nfirm all paymen                                                                                                    | ts                                                                                                    |                                                                                                    |                                                                                                    |                                                                                                    |
|                     | <u>Coming Due</u> ↓             | View: All → Fi<br><u>Coming Due</u> ↓ <u>Last</u><br><u>Scheduled</u><br>Total:<br>Pay from: XX | View: All →       Find a biller         Coming Due ↓       Last<br>Scheduled       \$ Amount         175.00       175.00         250.00       100.00         100.00       100.00         Total:<br>Pay from: XXXX9876,9876,       Clear       Compare 100 | View: All →       Find a biller         Coming Due ↓       Last<br>Scheduled       \$ Amount       Deliver By         175.00       05/16/21       Image: Control (Clear Control (Clear (Clear (Clear (Clea | View: All Find a biller     Coming Due Last   Scheduled \$ Amount   175.00 05/16/21   (Electronic)     250.00   05/26/21   (Check)     100.00   05/07/21     100.00   05/06/21   Total: Pay from: XXXX9876,9876, \$1,000.00 | View: All → Find a biller       Image: All of the state of the state | View: All ↓       Find a biller       Image: Common of the common of the commo |

Once you click **Confirm all payments** (if in Multi Pay view), you will be able to review the payments one last time including the method of payment before they are officially submitted.

#### 6. Customize your view

Create a variety of customized views to make paying your bills even easier. Filter the view of your payees by due date or even customize by choosing which payees you want to always show. You can even name the view for organization purposes.

|                                                                                               | View: All Find a biller                                                                            | ₽ ?                | Activity History                         | More            |
|-----------------------------------------------------------------------------------------------|----------------------------------------------------------------------------------------------------|--------------------|------------------------------------------|-----------------|
| Pay To Coming Due                                                                             | u ↓ <u>Sci</u> All                                                                                 | E                  | <u>orecast your balance</u>              | <u>Print</u>    |
| Car Insurance -<br>1234<br>Home Insurance -<br>6789<br>Electricity -<br>0101<br>Credit Card - | Due in 30 days Due in 60 days Due in 90 days Add custom view Select a date Show/Hide billers 05/00 | 6/21               | <del>eliver</del> Paid To<br>y.↑ Paid To | <u>\$ Amoun</u> |
|                                                                                               | Total:<br>Pay from: XXXX9876,9876, \$1,000<br>Clear Confirm a                                      | .00<br>Il payments |                                          |                 |

## 7. FAQs

To learn more about the new features, click on the **More** tab and then **Help**.

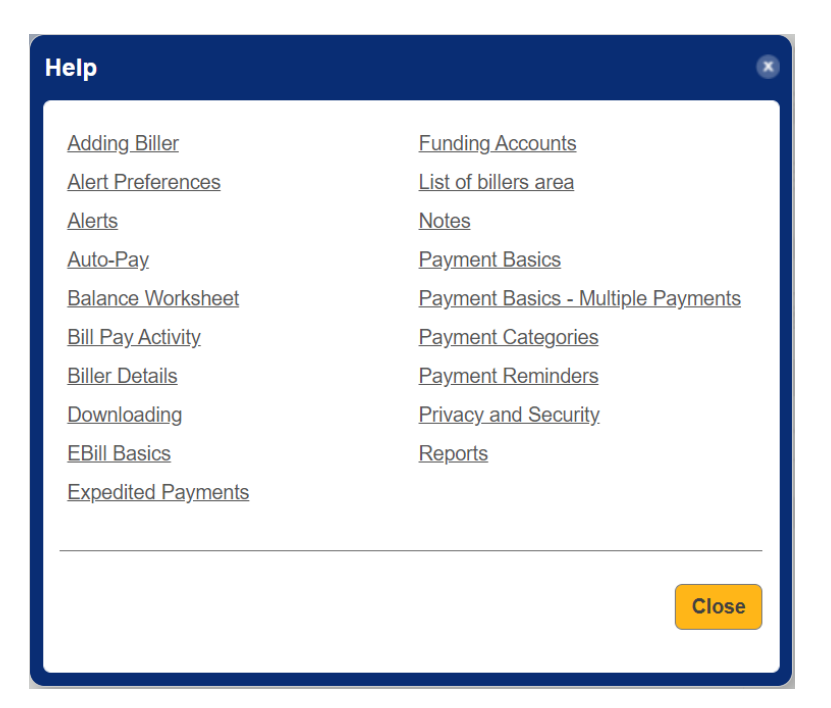

Rockland Trust is committed to providing excellent customer service. If you have any questions regarding Bill Pay, please contact us at 508.732.7072.